## Manual de Herramienta "Restore"

La herramienta "Restore" se utiliza para volver a los parámetros de fábrica a cualquier equipo de la linea "Panther 3.0" ya sea cámara IP o HVR.

Nota: Para los HVRs con firmware posterior al 2016.11.28 deberán usar la "V2" de esta herramienta.

Los HVR con fecha anterior seguiran usando la herramienta anterior "V1"

## Modo de USO:

- 1. Hacer doble clic sobre el ejecutable (Restore.exe).
- 2. Ingresar la IP del equipo que se desea restaurar.
- 3. Presionar el botón "Search" para seleccionar el equipo listado (si no aparece continuar).
- 4. Marcar la casilla "Restore"

| Restore V | 2                   | 6    |
|-----------|---------------------|------|
| IP        | 192 . 168 . 1 . 250 | Ping |
| 🔽 Resto   | 🔽 Restore           |      |
|           |                     |      |
|           |                     |      |
|           |                     |      |
|           |                     |      |
| 1         |                     | 07   |
|           |                     | 10   |

- 5. Hacer clic en "OK", se presentará una nueva ventana de confirmación.
- 6. Luego de esto reiniciar el equipo.